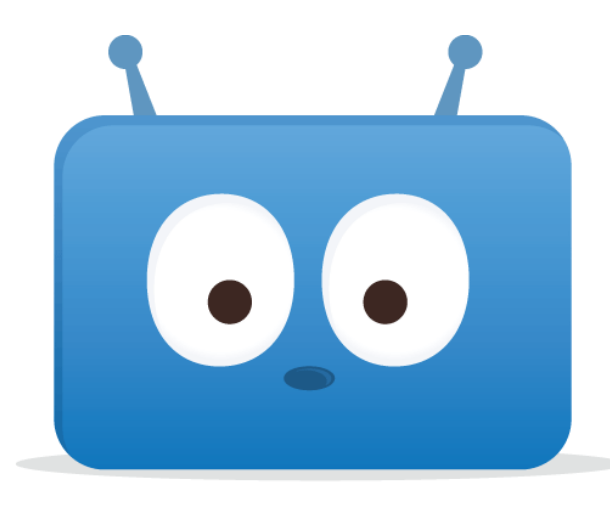

# Edsby

## Getting Started in Edsby

Pembina Trails School Division

### How do I get to Edsby?

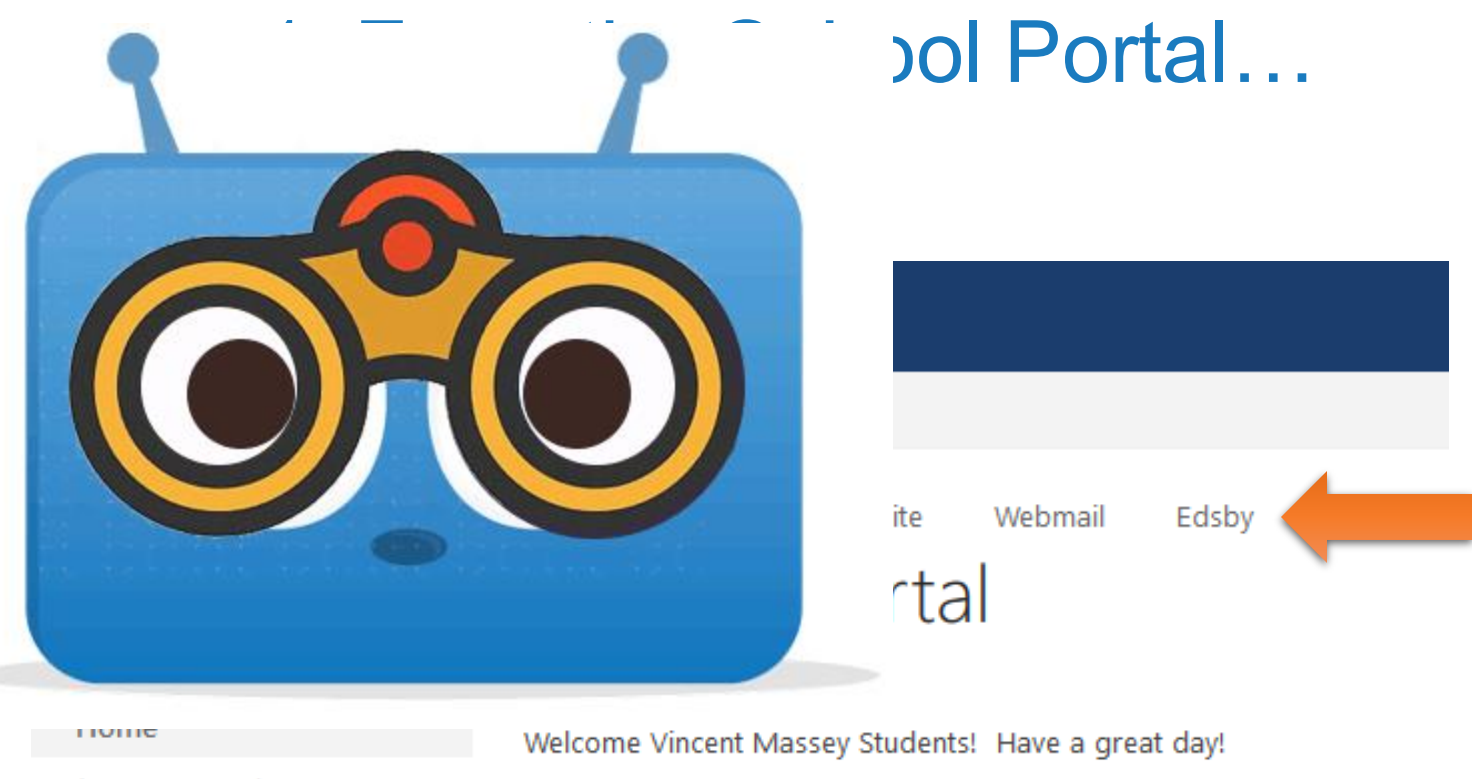

Announcements

### How do I get to Edsby?

### 2. From the website...

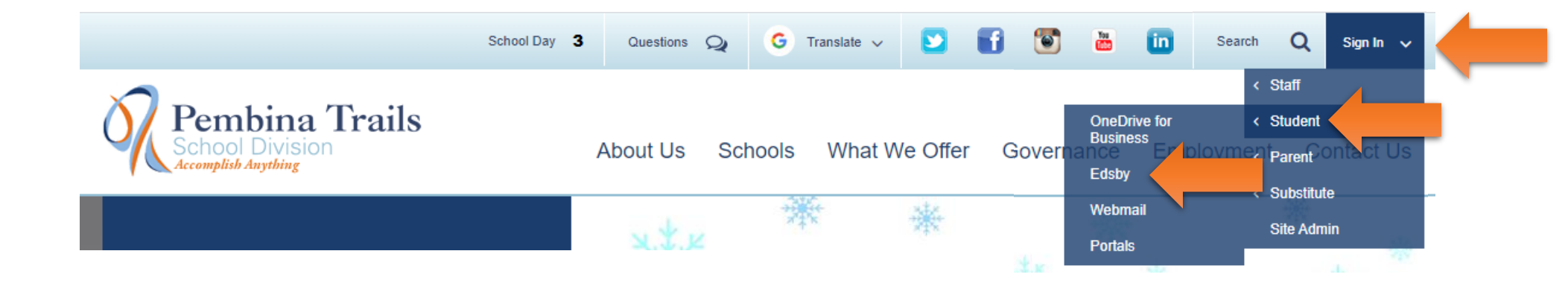

### How do I get to Edsby?

### 3. From the Office 365 Waffle...

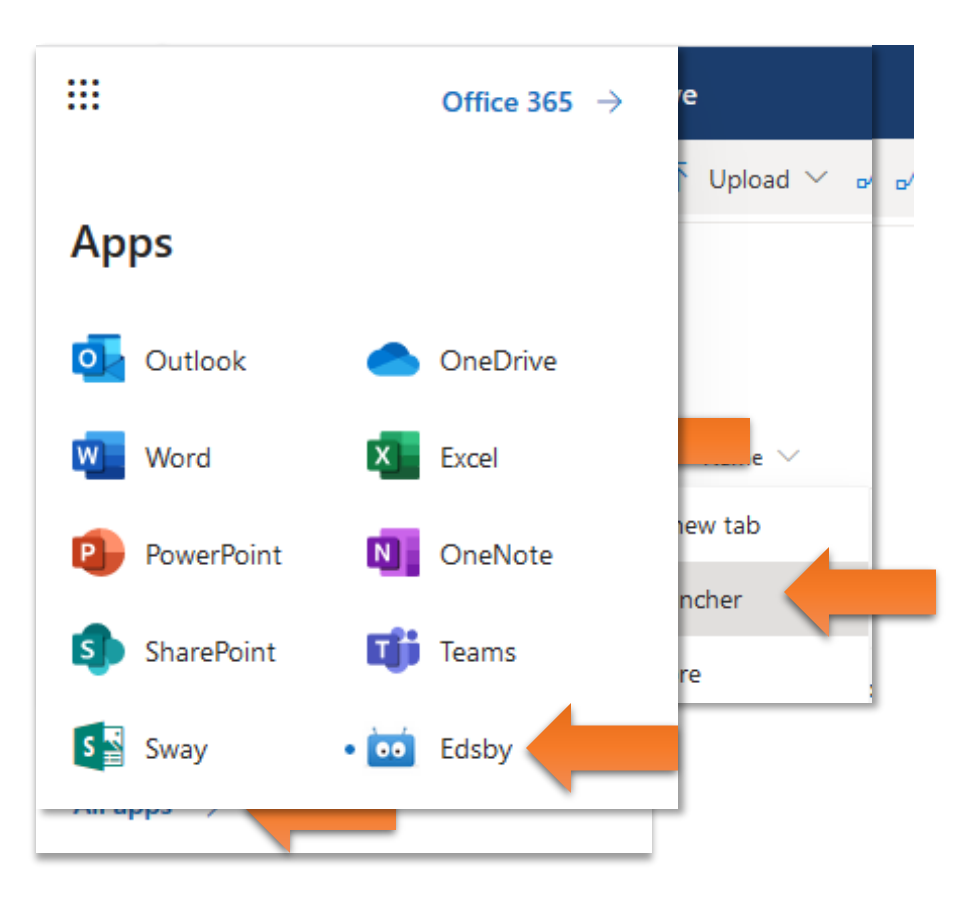

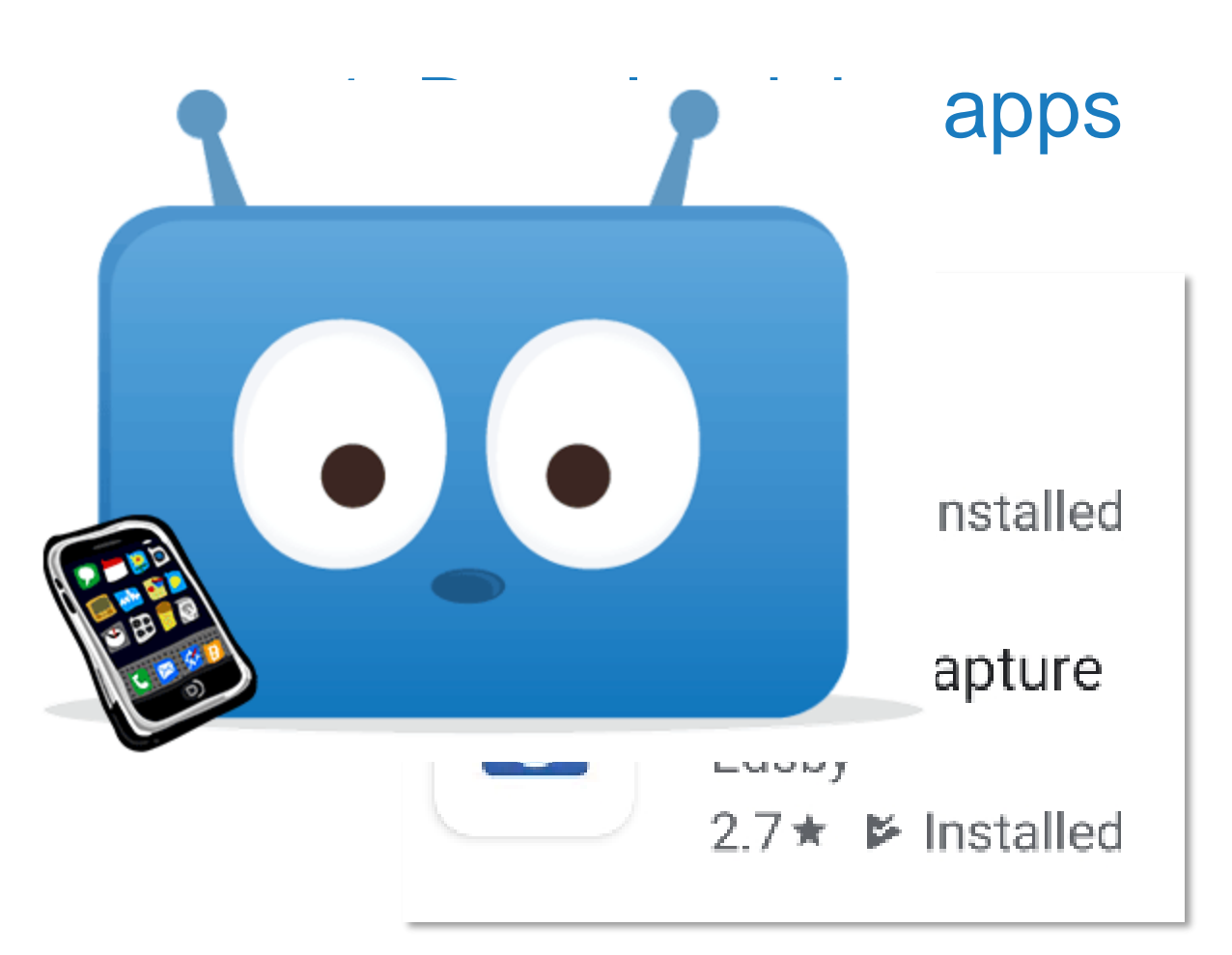

## 2. Set your Wi-Fi to **Personal**

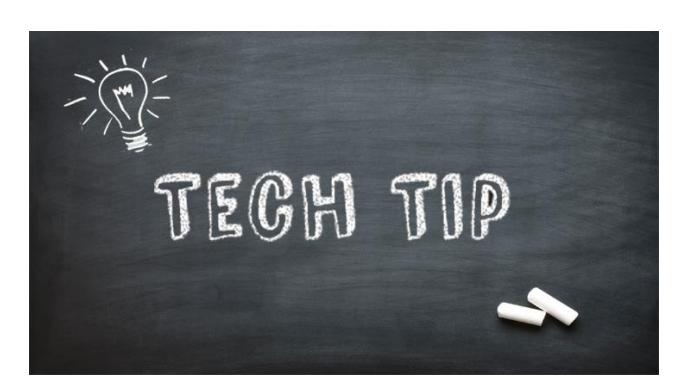

If you change your Pembina Trails password, you may have to go into Wi-Fi Settings, "Forget network" and then re-connect.

11:09 🖸 📠 NE 🕄 📶 100% 🖿 < Wi-Fi Wi-Fi Direct On Current network Persona Connected Available networks Devices Guest School Sharing Add network +

#### © @ ♡ 🤉 ᠮ

### 3. In the Edsby app, set the server address

- "pembinatrails"
- tegh tip
  - press Go!

The server address "pembinatrails" should be lowercase and there should be no spaces before, within, or after.

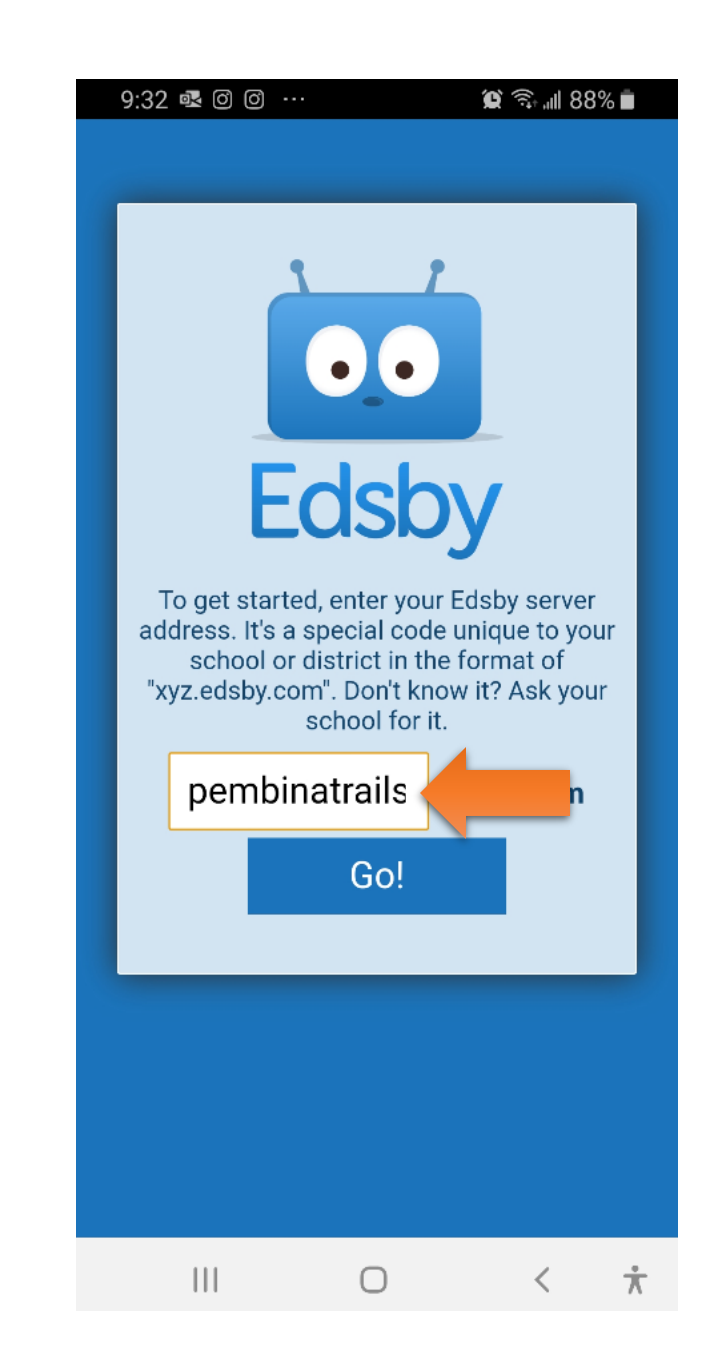

## 4. In the Edsby app, sign in

- Staff and students, just click the Staff & Student Log In button
- Top area is just for parents!

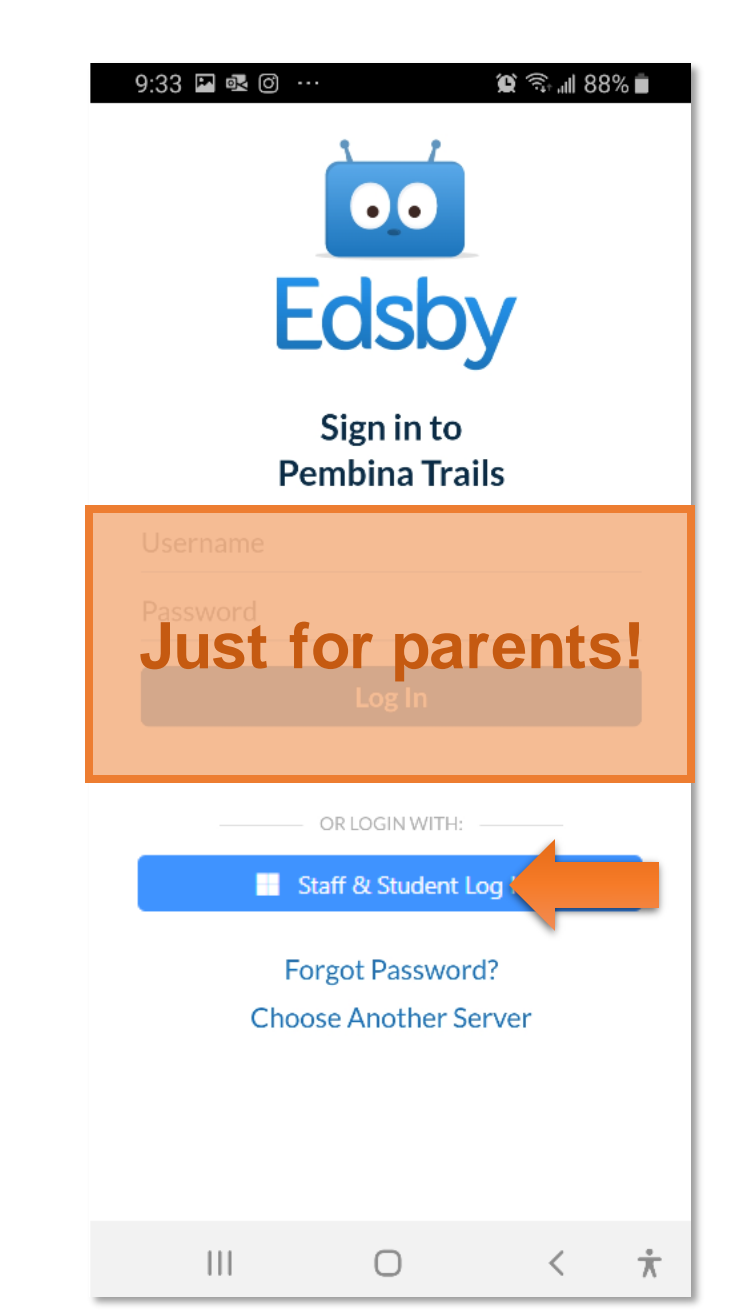

## 5. In the Edsby app, sign in

- enter your Pembina Trails email address
- click Next

| Microsoft                        |                   |
|----------------------------------|-------------------|
| <b>Sign in</b><br>ismith@smail.n | embinatrails.ca 🧲 |
| Can't access your accou          | int?              |
| Sign-in options                  |                   |
|                                  | Next              |
|                                  |                   |
|                                  |                   |
|                                  |                   |

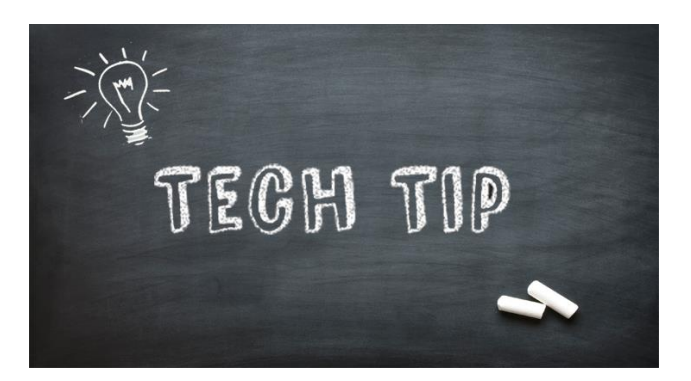

## 6. In the Edsby app, sign in

- enter your Pembina Trails username and password
- click Sign In
- wait

If using a *shared* device (eg. school iPad) NEVER select any options to

"Remember Me" of "Keep me signed in"

10:18 🖸 🖮

Sign in

password.

Username

Password

#### 🕯 🖘 📖 100% 🖿

🗙 🔒 https://login.microsoftonli... 😪 🚦

https://sts.pembinatrails.ca requires a username and

Sign in

jsmith

Cancel

\*\*\*\*\*\*

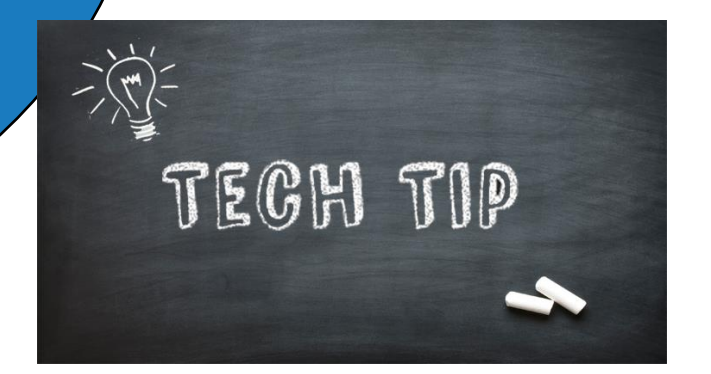

If you get an error message on log in, try this:

- 1. On your phone, go to one of the Office 365 apps (OneDrive, School Portal or Outlook)
- 2. Log in if prompted
- 3. Go back to Edsby and try to sign in again

10:18 🖸 📠

Sign in

password.

Username

Password

#### 📲 🗊 💷 100%

< 🖻 https://login.microsoftonli... 😪 🚦

https://sts.pembinatrails.ca requires a username and

Sign in

jsmith

Cancel

\*\*\*\*\*\*

### 7. In the Edsby Capture app

### Click LET'S GO!

#### ବ୍ 🖞 🔿 ସ୍

Welcome to Edsby Capture!

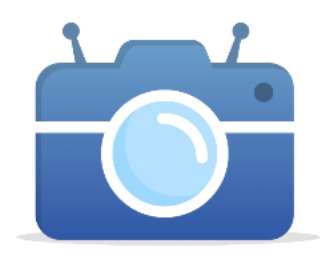

Edsby Capture is the quickest and easiest way for Edsby users to capture Evidence of Learning in Edsby.

#### Students

To use, you only need a QR code generated for you. If you are a student and don't have one, please ask your teacher!

#### Teachers

If you are a Teacher, you can generate QR codes by opening the Student roster in your Edsby class and going to the QR Code view.

LET'S GO!

 $\bigcirc$ 

Τ

## 8. In the Edsby Capture app

- Scan the QR code (ask your teacher)
- Not working? Click the ?

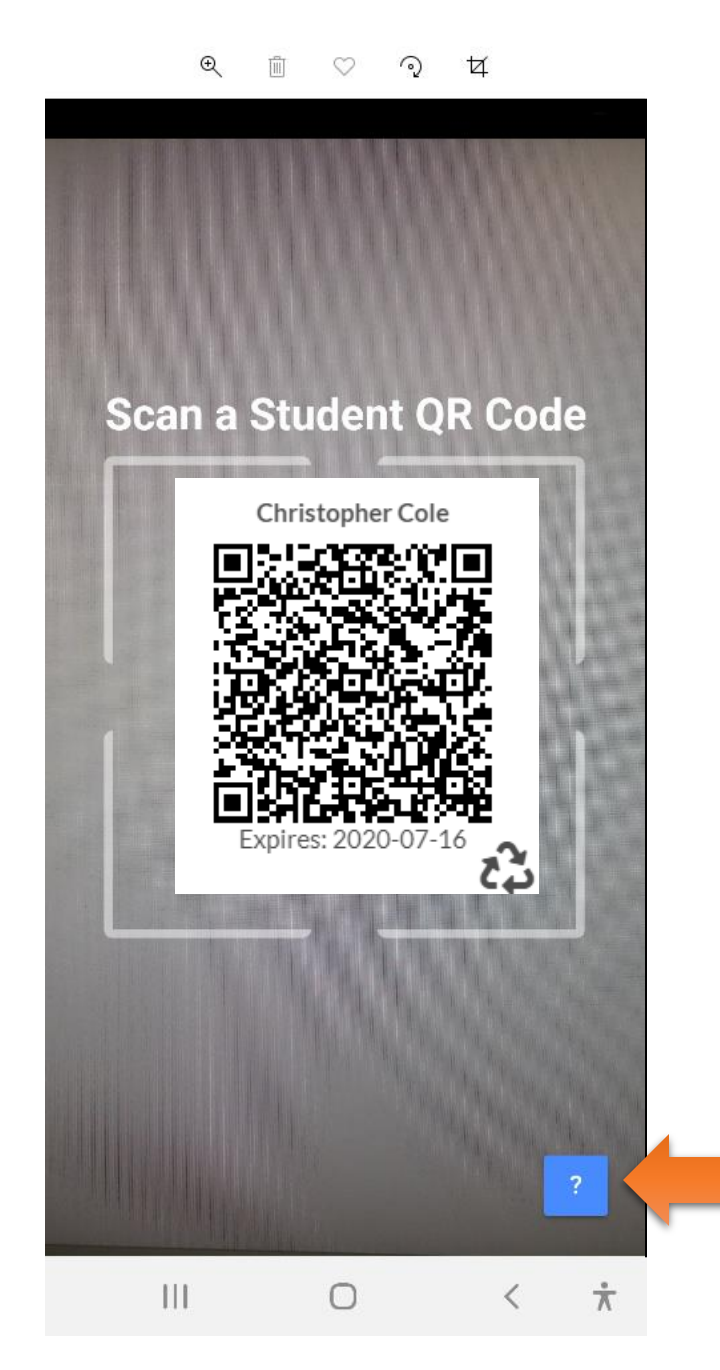

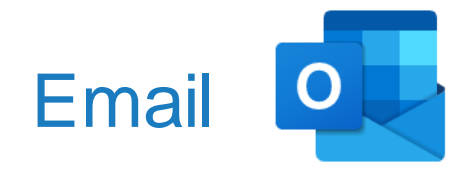

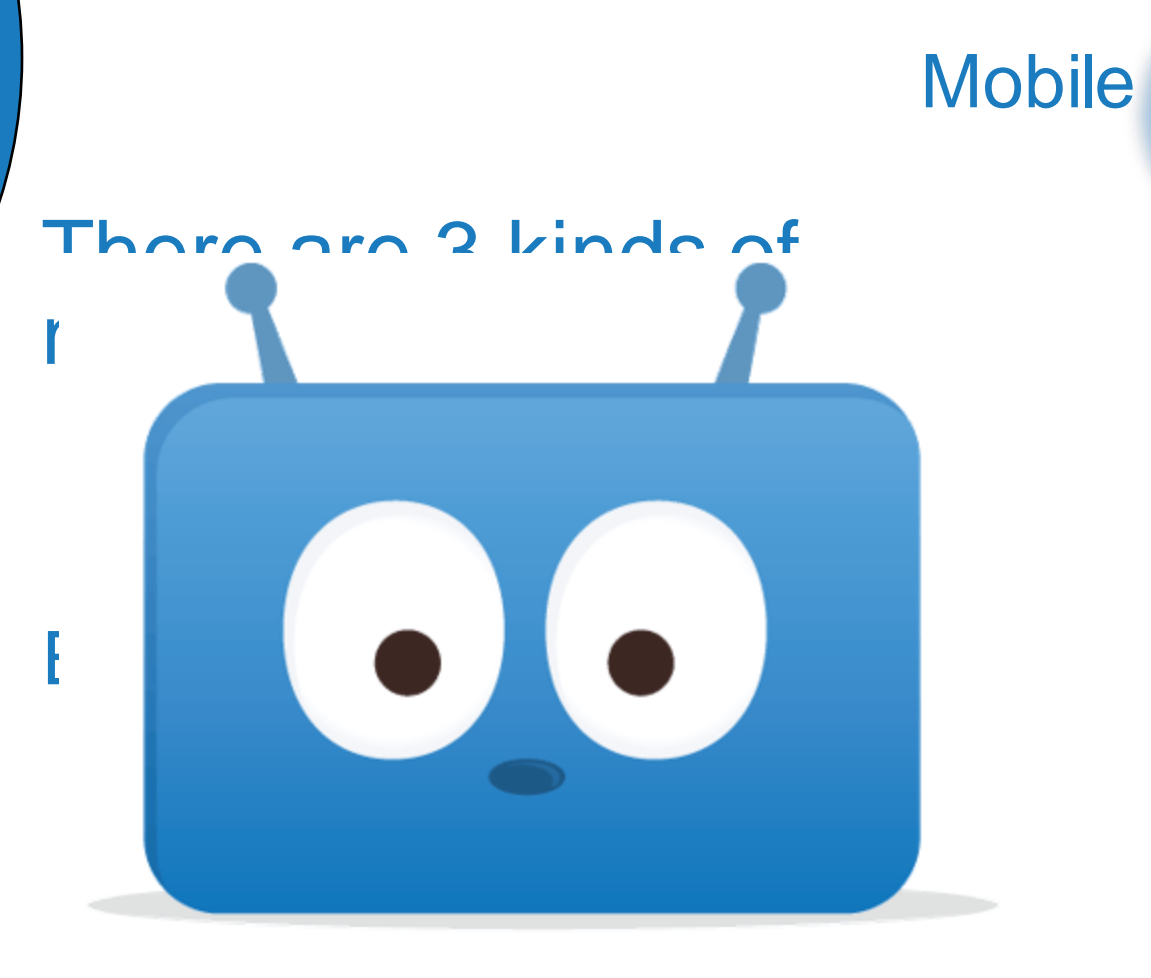

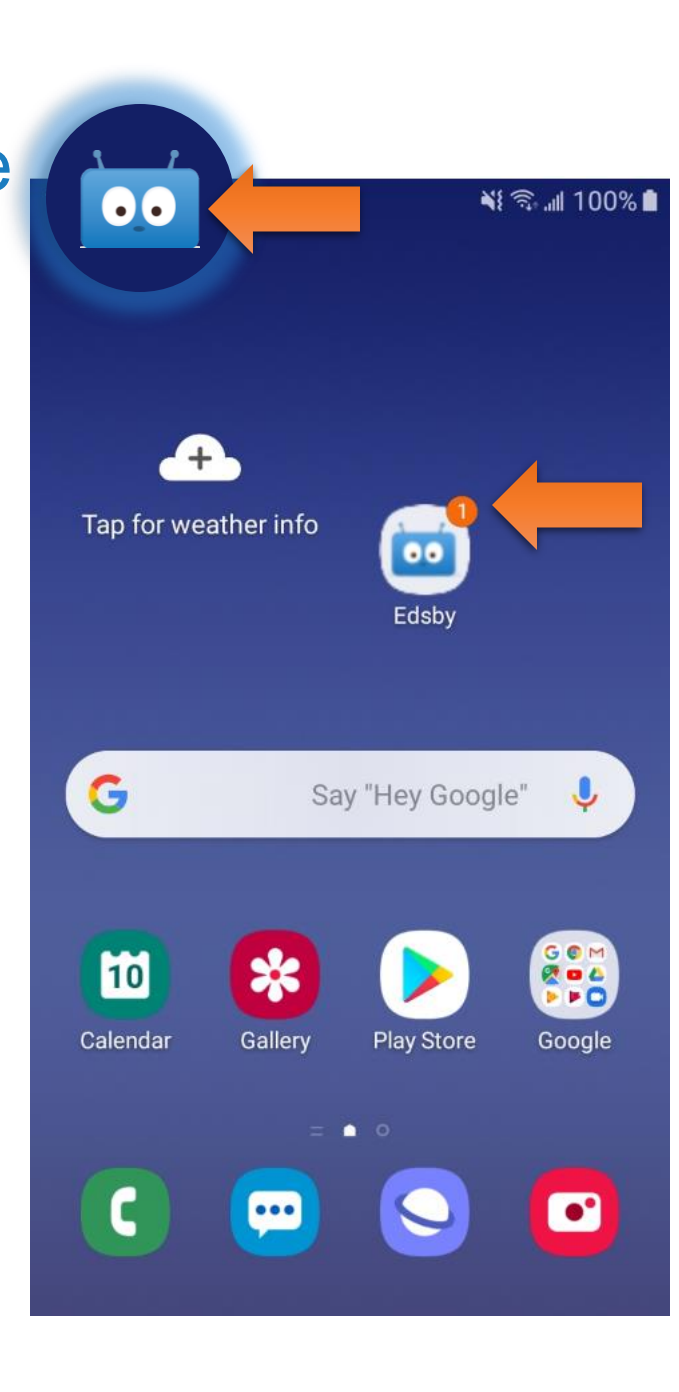

### 1. Go to Settings

- In Edsby app, just click Settings
- In Edsby, click your name, and then **Settings**

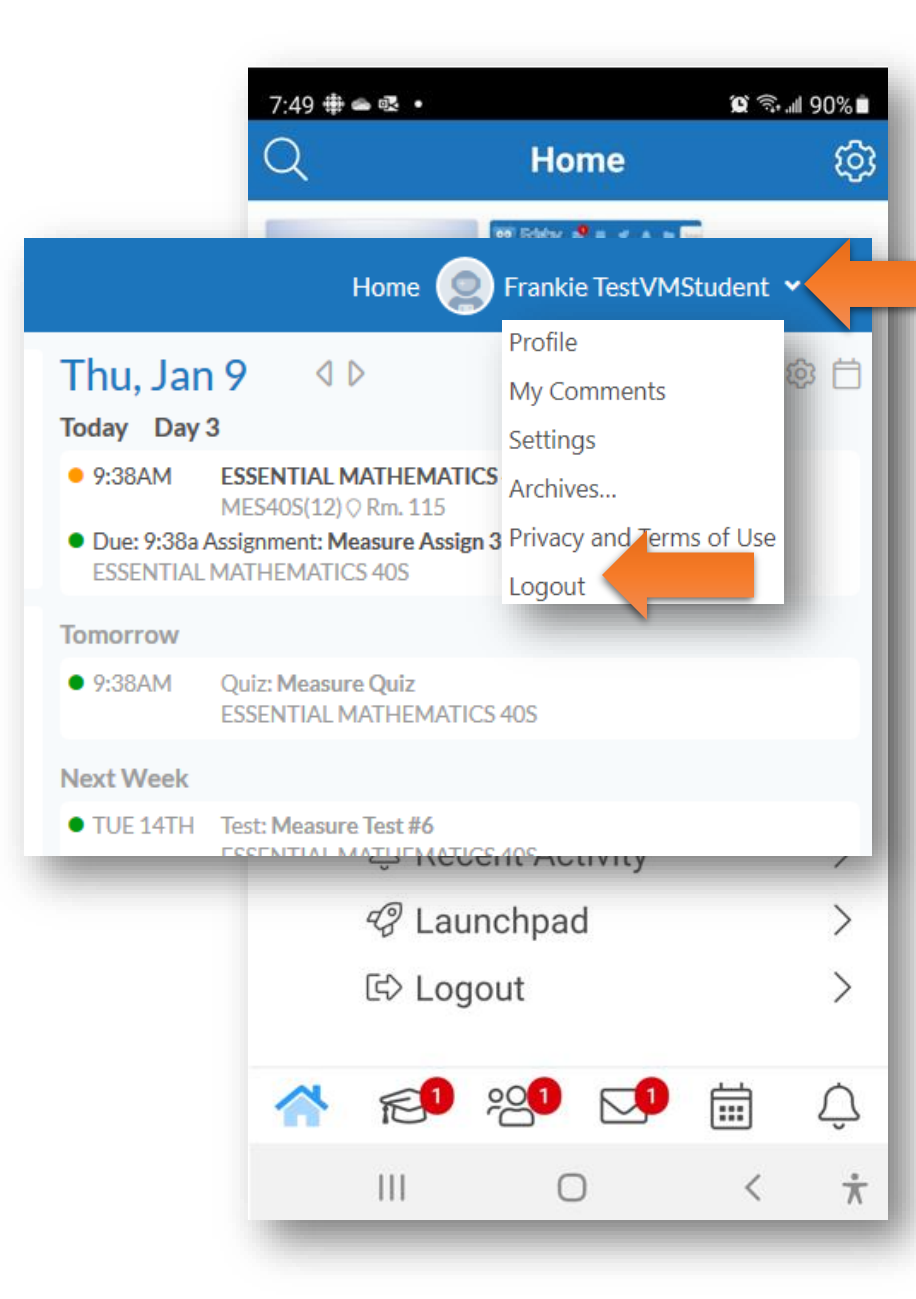

### 2. Click Notifications on the left

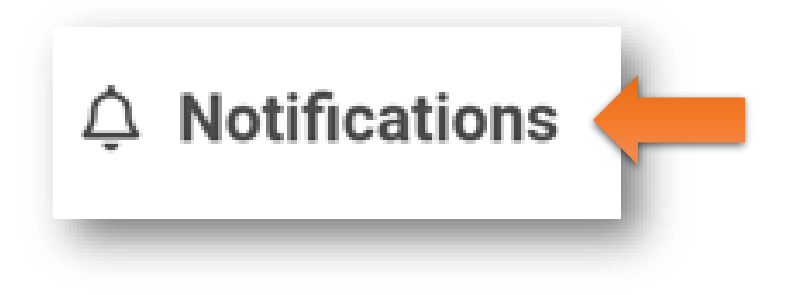

3. Messages are emailed to you when the box is checked (keep it checked!)

#### Notifications

Edsby can notify you w Edsby, email, and/or th

#### Messages Activity Digest Personal Calendar Organization

Tecumseh High Schoo

#### Class

Canada In The Conter

English Language Arts ELATUF\_A

Mathematics MATH10F\_A

Science SCI10F\_A

#### Group

Block 1 - Yoga

Bowling Team

| Email me at               | when th | when there are new: 🗹 Messa |      |
|---------------------------|---------|-----------------------------|------|
| mail me a digest of activ | ity:    |                             |      |
| Never                     |         |                             | ~    |
|                           |         |                             |      |
|                           |         | Cancel                      | Save |
| TUF_A                     |         |                             |      |
| UF_A                      |         |                             | -    |
|                           |         |                             |      |
|                           | Notify  | Activity                    |      |
|                           |         |                             |      |

### 4. You will need to set Notifications for

- Personal Calendar
- Organizations
- Classes
- Groups

#### Notifications

Edsby can notify you when things change. Click any item below and choose notifications via the bell icon in Edsby, email, and/or the Edsby mobile app.

#### Messages

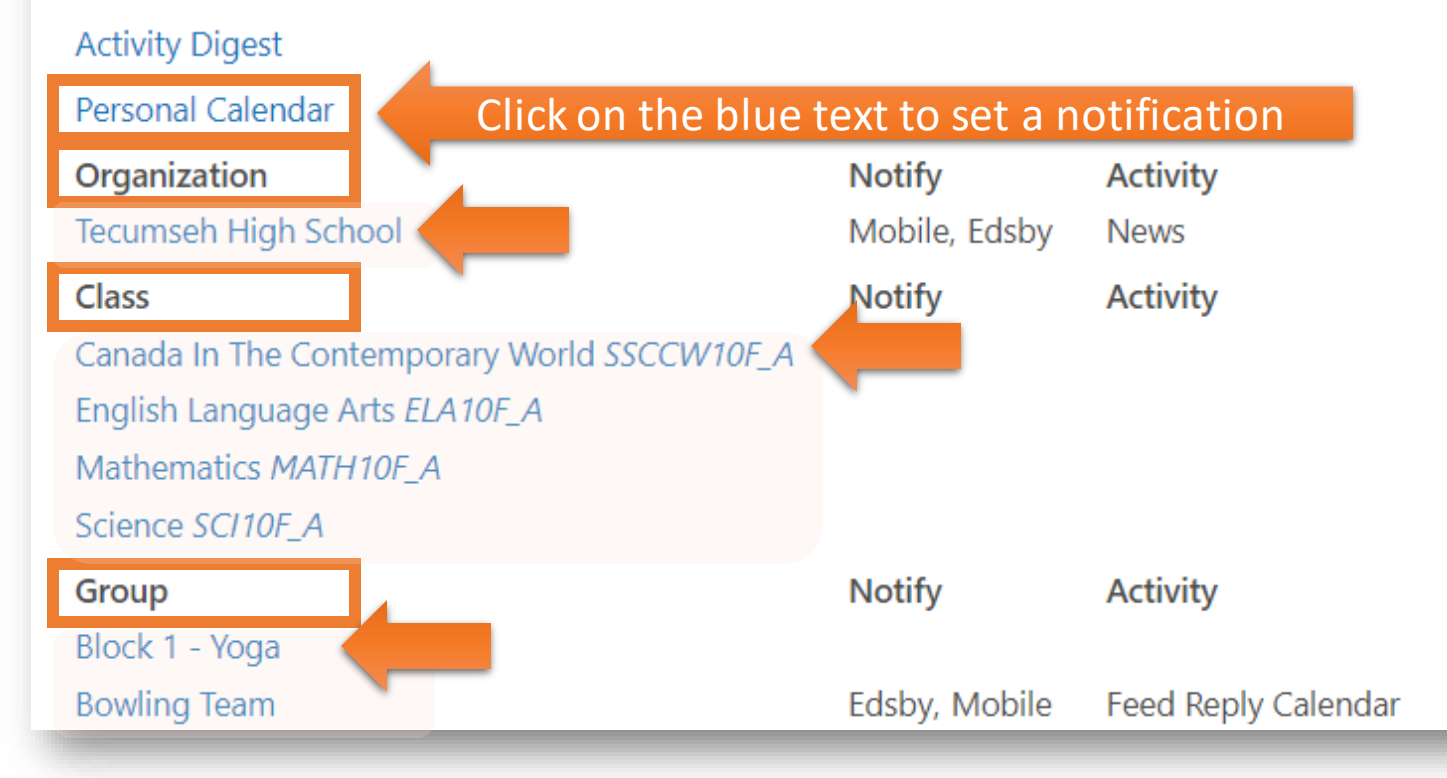

#### Close

For Classes and Groups, once you've set up a Notification, click

### Apply changes to all my classes

(or groups) at the bottom to copy the settings to all of your classes (or groups)

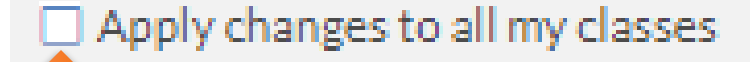

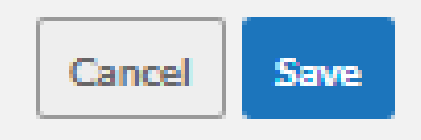

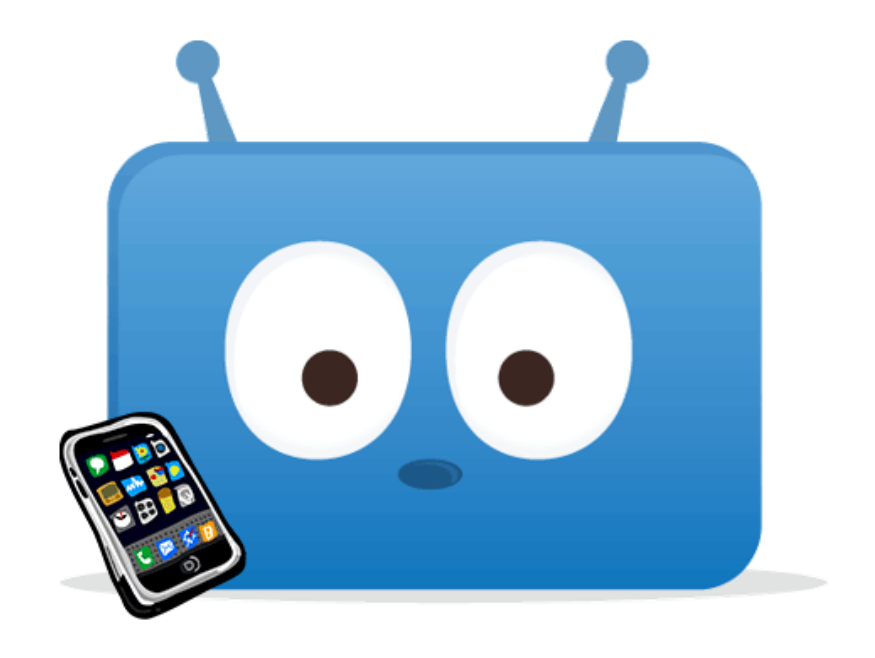

### 8. Check Edsby daily, whether you get a notification or not!

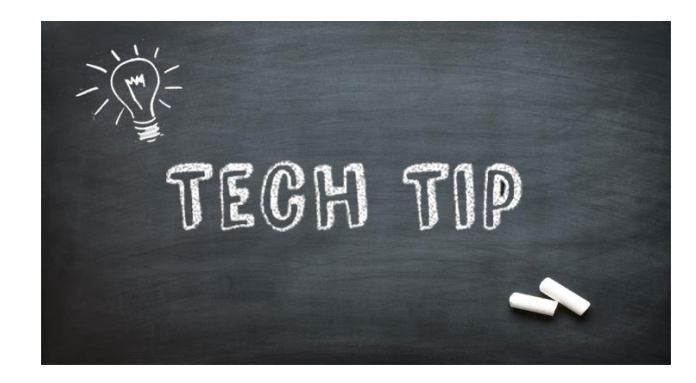

Sometimes it may take a day or two for Edsby Push notifications to kick in, so set up the notifications and then hold tight...

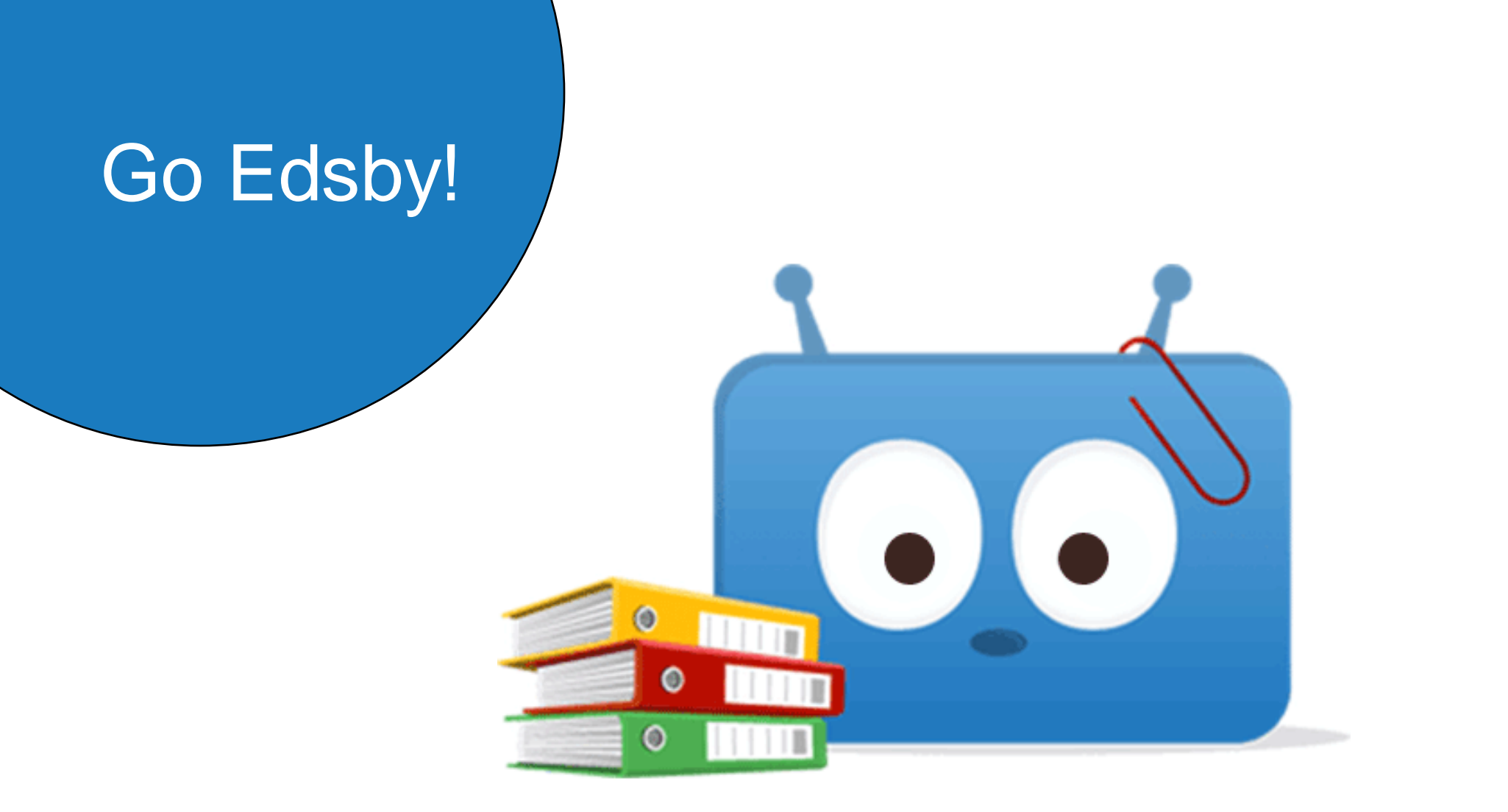